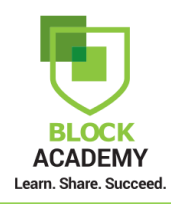

This guide is to assist you in enrolling in the H&R Block Income Tax Course.

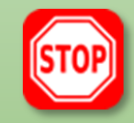

This process is only for **non-HRB associates** or anyone who **does not** have an active Single Sign On (SSO) ID.

H&R Block associates or those with a SSO ID should access Block Academy from DNA to enroll in the *H&R Block Income Tax Course* and upper-level courses.

## Click on your state to search for classes.

You can also select your state from the drop-down list and click the **Submit** button.

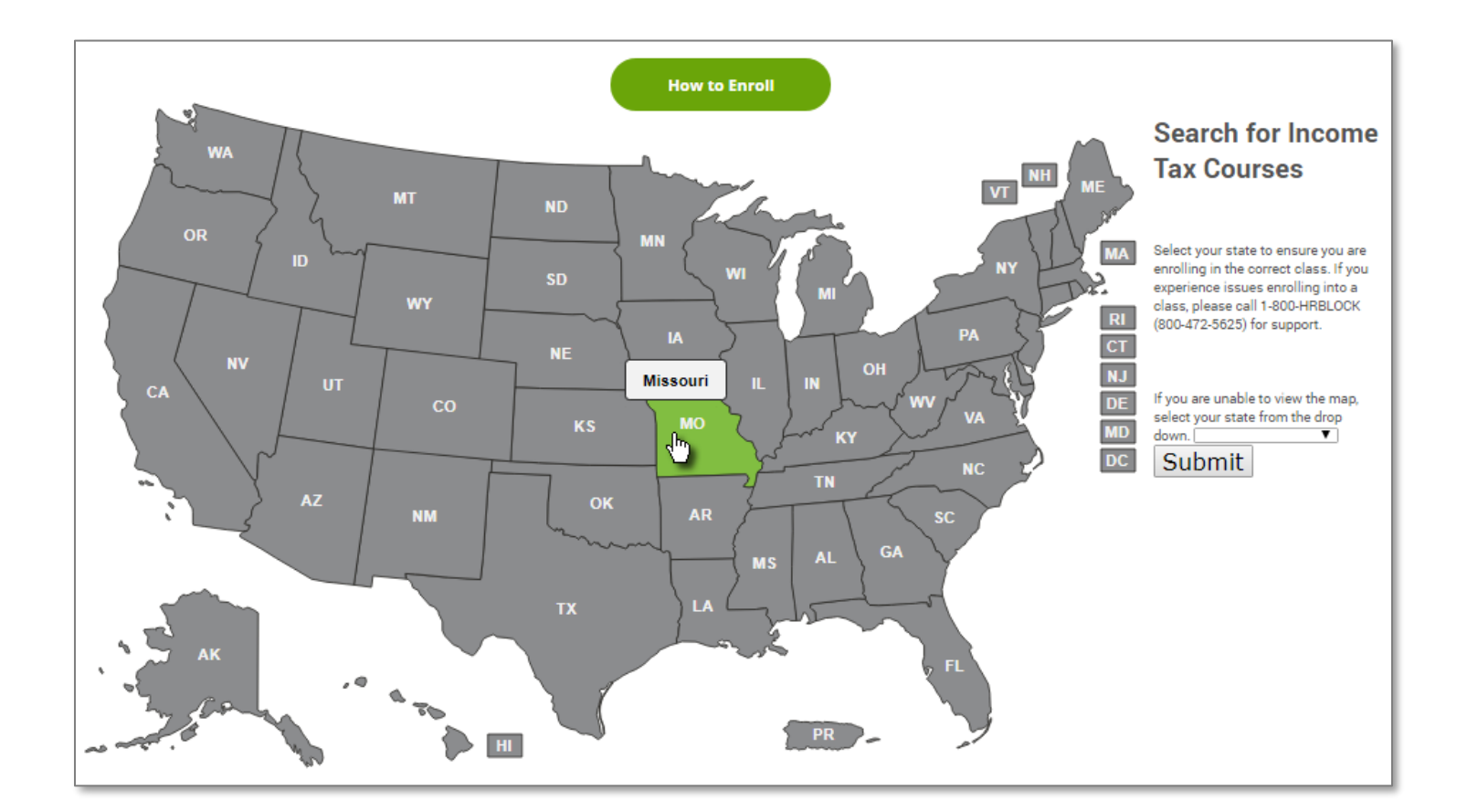

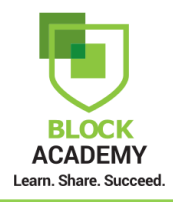

Select "United States" as the country and enter a City and State or Postal Code of where you would like to attend class and click the Search button.

| the <b>Postal Code</b> .                                                                                                    |
|----------------------------------------------------------------------------------------------------|
| ALL session times are initially displayed in <b>Central Time Zone</b> until you change your time zone in your account preferences. You will have an opportunity to do this after creating your account.                                                                                                    |
| H&R Block Income Tax Course (2018) - Tuition \$0; \$149 for ebook course materials<br>Event + H&R Block - Income Tax Course + 60 hours + Varies                                                                                                    |
| H&R Block classes are a simple, convenient way to learn everything you ever wanted to know about taxes but were afraid to ask. Our tax preparation classes can help you master your annual return. With over 10,000 convenient locations, you're never far from our tax preparation course. Experienced tax professional? Take our Tax Knowledge Assessment before enrolling.                                                                                                    |
| CLASS SCHEDULES WILL INITIALLY DISPLAY IN CENTRAL TIME ZONE.<br>TO SEE THE CLASS SCHEDULE IN YOUR TIME ZONE, PROCEED BY SELECTING A CLASS. THEN CLICK "ADD TO CART." WHEN THE CART<br>PAGE APPEARS, REVIEW THE INCOME TAX COURSE POLICIES, THEN CLICK "PROCEED TO CHECKOUT." THE ACCOUNT SETUP PAGE WILL<br>APPEAR. AFTER YOU HAVE SET UP YOUR ACCOUNT, THE ACTUAL CLASS TIME ZONE WILL DISPLAY.<br>SEARCH TIPS: If you are not finding classes by zip code, try searching by city and state only. |
| Course Tuition: \$0. Course Materials (eBook): \$149 - Included in the course materials fee is an eBook Participant Guide, in addition to a printed study guide. An optional printed Participant Guide may be purchased by the student at additional cost which may be non-refundable.<br>Spanish in-language assistance can be provided.                                                                                                    |
| Sessions Details                                                                                                    |
| Show sessions near:<br>United States  Address or Postal Code Within 25 miles                                                                                                    |
| Please enter a location to find sessions taking place near you.                                                                                                    |

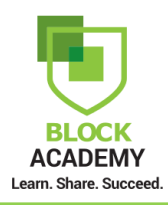

Review the list of class locations returned in the search results and click the Add to Cart button.

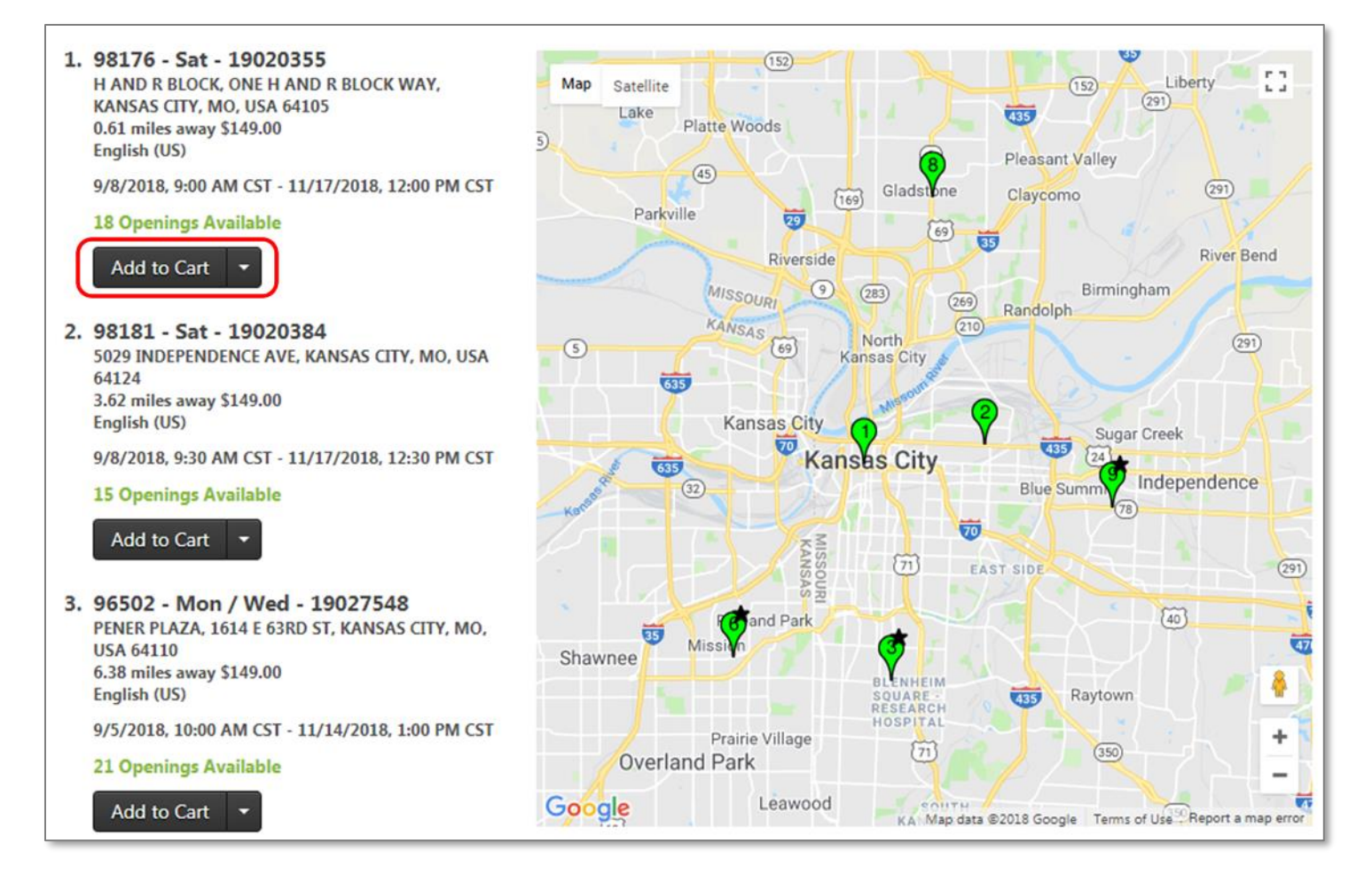

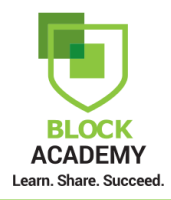

Click to review Class Expectations, Acknowledgements, and Refund Policy. Click the Proceed to Checkout button.

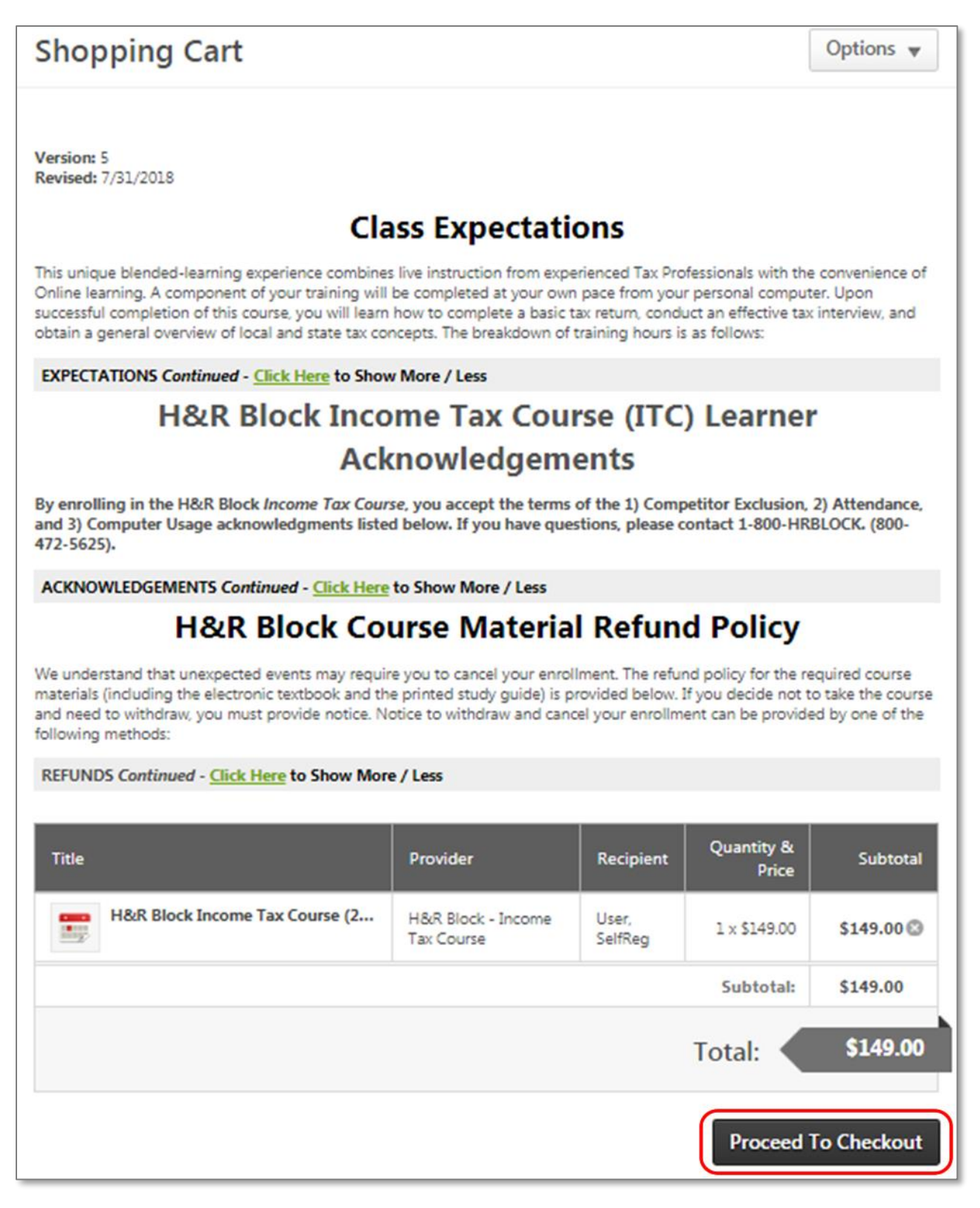

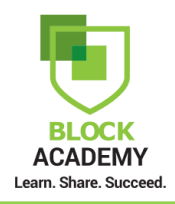

You will be taken to the account creation page to create your Block Academy account. To create your account, complete all the required fields and click the **Next** button.

| _                                                              |                                           |                                                           |                                                      |                                 |  |
|----------------------------------------------------------------|-------------------------------------------|-----------------------------------------------------------|------------------------------------------------------|---------------------------------|--|
| Welcome to Block Ac                                            | ademy!                                    | to the Line Director                                      | 14                                                   |                                 |  |
| H&R<br>BLOCK To register for the H&R                           | Block Income Ta                           | ax Course or Tax Knowle                                   | edge                                                 | Learn Share Succeed             |  |
| Assessment, please c<br>Before registering, please click the t | omplete the enroll<br>outton below to rev | ment registration below.<br>view the H&R Block Incon      | ne Tax Course Acknow                                 | ledgements and                  |  |
| Refund Policies.                                               | Acknowledg                                | ements and Refund Pol                                     | icies                                                |                                 |  |
| IMPORTANT! The email address to                                | il address used w<br>o ensure you recei   | ill be your User ID for your<br>ive important communicati | guest account. It is impo<br>ons concerning your enr | ortant that this is<br>pliment. |  |
|                                                                |                                           |                                                           |                                                      |                                 |  |
| * Required Field                                               |                                           |                                                           |                                                      |                                 |  |
| * First Name:                                                  |                                           |                                                           |                                                      | -                               |  |
| * Last Name:                                                   |                                           |                                                           |                                                      | -                               |  |
| * Email Address:                                               |                                           |                                                           |                                                      | - 14                            |  |
| * Address Line 1:                                              |                                           | _                                                         |                                                      |                                 |  |
| Address Line 2:                                                |                                           |                                                           |                                                      | 1                               |  |
| * City:                                                        |                                           | 1000                                                      |                                                      | 100                             |  |
| State                                                          | -                                         |                                                           |                                                      | 17 M M                          |  |
|                                                                |                                           | and the second second                                     |                                                      | 1.00                            |  |
| * Zip:                                                         |                                           | and the second                                            |                                                      | 100                             |  |
| * Country:                                                     | Select                                    |                                                           |                                                      |                                 |  |
| * Phone:                                                       |                                           |                                                           |                                                      |                                 |  |
| * How did you hear about<br>us?                                | Select                                    |                                                           |                                                      |                                 |  |
| * Spanish Language<br>Proficiency                              | Select                                    |                                                           |                                                      |                                 |  |
| * English Language<br>Proficiency                              | Select                                    |                                                           |                                                      |                                 |  |
| N CE                                                           | Aire.<br>Returr                           | ady a user? Login here<br>1 to Browsing? Click here       |                                                      |                                 |  |

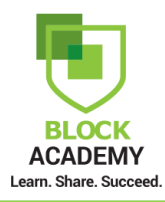

After you have read the Acknowledgements and Refund Policies, select, "I agree to the Acknowledgements and Refund Policies" in the Acknowledgements and Refund Policies drop-down.

Enter your password in the New Password and Confirm Password fields and click the Log In button.

- \* Passwords must contain alpha and numeric characters
- \* Passwords cannot have three or more consecutive same characters
- \* Passwords must be 6 20 characters
- \* Passwords cannot have leading or trailing spaces
- \* Passwords cannot be the same as the Username, User ID, or email address

| Welcome to Block Ac                                                                                                    | ademv                         |                                                                                                    |       |
|----------------------------------------------------------------------------------------------------|-------------------------------|----------------------------------------------------------------------------------------------------|-------|
| Thank you for your inte                                                                                                    | rest in employment            | ent with H&R Block BLOCK AC                                                                                                    | ADEMY |
| H&R To register for the H&B                                                                                                    | Block Income T                | Tax Course or Tax Knowledge                                                                                                    | .eed  |
| Assessment, please c                                                                                                    | omplete the enrol             | Ilment registration below.                                                                                                    |       |
| Before registering, please click the I                                                                                                    | outton below to re-           | eview the H&R Block Income Tax Course Acknowledgements                                                                                                    | and   |
| Refutitu Policies.                                                                                                    | Acknowlade                    | sements and Defund Policies                                                                                                    |       |
|                                                                                                    | Acknowledg                    | genients and kerund Policies                                                                                                    | _     |
| IMPORTANT! The ema                                                                                                    | ail address used w            | will be your User ID for your guest account. It is important that this                                                                                                    | is    |
| a valid email address t                                                                                                    | o ensure you rece             | eive important communications concerning your enrollment.                                                                                                    |       |
|                                                                                                    |                               |                                                                                                    | _     |
|                                                                                                    |                               |                                                                                                    |       |
| * Required Field                                                                                                    |                               |                                                                                                    |       |
|                                                                                                    |                               |                                                                                                    |       |
| Please review the Ack                                                                                                    | nowledgements and             | Id Refunds policy in the link above and agree to the terms below.                                                                                                    |       |
| * Acknowledgments and                                                                                                    | -                             |                                                                                                    | 100   |
| Refund Policies                                                                                                    | Select                        |                                                                                                    |       |
| *                                                                                                    | Passwords must r              | contain alpha and numeric characters                                                                                                    |       |
| * Passw                                                                                                    | ords cannot have<br>* Passwor | e three or more consecutive same characters                                                                                                    |       |
|                                                                                                    | * Passwords can               | nnot have leading or trailing spaces                                                                                                    |       |
| * Passwords                                                                                                    | cannot be the sai             | ame as the Username, User ID, or email address.                                                                                                    |       |
| New password                                                                                                    |                               | and the second second sec |       |
|                                                                                                    |                               |                                                                                                    |       |
| * Confirm password                                                                                                    |                               |                                                                                                    |       |
| and the second second s |                               |                                                                                                    |       |
| And in case of the local division of the local division of the loc | Aire                          | eady a user? Login here                                                                                                    |       |
|                                                                                                    | Retur                         | rn to Browsing? Click here                                                                                                    |       |
|                                                                                                    | Deeds                         | Course I Lanza                                                                                                    |       |
|                                                                                                    | Back                          | Cancel Log In                                                                                                    |       |
| and the second second s |                               |                                                                                                    |       |
|                                                                                                    |                               | 8 USD Black All Dickte Descende                                                                                                    |       |
|                                                                                                    | Sopyright © 2018              | o nak block. All kights keserved.                                                                                                    |       |

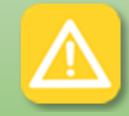

The email address used will be your User ID and the password entered will be the password for your guest account. It is important that this is a valid email address to ensure you receive important communications concerning your enrollment.

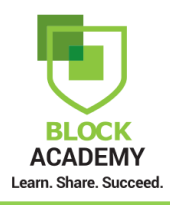

On the Payment screen, select Credit Card from the drop-down.

| Step 1 - Payment                                                                                                    |                                                                                            | Options <b>v</b>                           | Purch<br>Sumn  | nase<br>nary |
|----------------------------------------------------------------------------------------------------|--------------------------------------------------------------------------------------------|--------------------------------------------|----------------|--------------|
| Checkout is a three step process. Each step<br>information, and select to <b>Place Order</b> to                                                                     | o is contained with in a drop down table. Expand Billi<br>complete the purchasing process. | ng, Payment and Review, enter all required | H&R Block I    | \$149.00     |
| By placing this order, you are agreeing to                                                                                                    | the H&R Block Income Tax Course (ITC) <u>Learner A</u>                                     | cknowledgements and Refund Policies.       | Subtotal       | \$149.00     |
| •                                                                                                    | •                                                                                          | 0                                          | Enter coupon c | Apply        |
| Payment                                                                                                    | Review                                                                                     | Confirmation                               |                |              |
| To complete your order:<br>1. Select Credit Card from the drop<br>2. Enter your payment information<br>3. Agree to Acknowledgements and<br>4. Click the Next button | o down below<br>I Refund Policies                                                          |                                            |                |              |
| Click Here to return to the Acknowle                                                                                                    | dgements and Refund Policies                                                               |                                            |                |              |
| Select<br>Credit Card                                                                                                    |                                                                                            |                                            |                |              |
|                                                                                                    |                                                                                            | Back Next                                  |                |              |

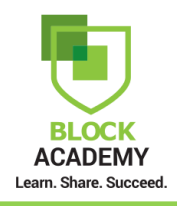

Enter your credit card information.

| All fields that have a *                                             | next to them are mandatory.      |  |
|----------------------------------------------------------------------|----------------------------------|--|
| Credit Card Information                                              |                                  |  |
|                                                                      |                                  |  |
| CARD NUMBER                                                          | 8                                |  |
| EXPIRY DATE                                                          |                                  |  |
| Comments                                                             |                                  |  |
| Billing Address                                                      |                                  |  |
| Your billing information should appear as it doe<br>* Required Field | s on your credit card statement. |  |
| Email *                                                              |                                  |  |
| First Name *                                                         | Last Name *                      |  |
| Address Line 1 *                                                     | Address Line 2                   |  |
| City *                                                               | Country *                        |  |
| Etata (Paratina)                                                     | Select V                         |  |
| State/Province                                                       | Zip Code *                       |  |

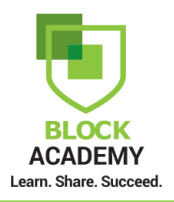

H&R Block I...

Enter coupon c...

•

Subtotal

\$149.00

\$149.00

Apply

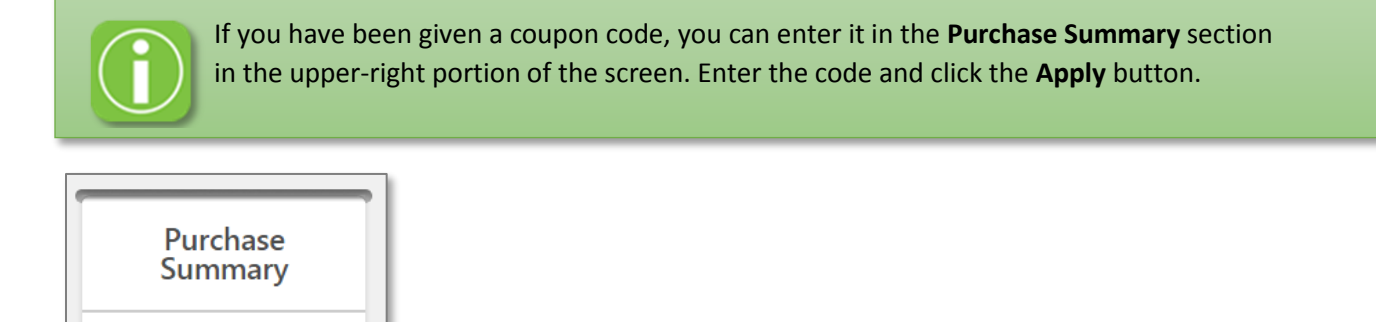

Under the Additional Information section at the bottom of the screen, select "I Agree to Acknowledgments and Refund Policies" from the drop-down and click the Next button.

| Additional Information                         |           |
|------------------------------------------------|-----------|
| Agree to Acknowledgments and Refund Policies * |           |
| Select 🔻                                       |           |
| Select                                         |           |
| I Agree to Acknowledgments and Refund Policies |           |
|                                                | Back Next |

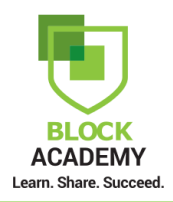

ſ

Review your order information to verify everything is correct, click the **Place Order** button.

| Step 2 - Review                                                  |                  | Options 🔻        | Payment Method                                                                                                    |
|------------------------------------------------------------------|------------------|------------------|----------------------------------------------------------------------------------------------------|
| Click Here to return to the Acknowledgements and Refund Policies |                  |                  | Credit Card<br>VISA x000-x000-x000-1111<br>Change                                                                   |
| Payment Review                                                   |                  | Confirmation     | Billing Information<br>Guest User<br>GuestUser@mail.com<br>1234<br>Kansas City, MO 64105<br>United States<br>Change |
| Title                                                            | Quantity & Price | Subtotal         |                                                                                                    |
| H&R Block Income Tax Course (2                                   | 1×\$149.00       | \$149.00         |                                                                                                    |
|                                                                  | Subtotal:        | \$149.00         |                                                                                                    |
|                                                                  | Total            | \$149.00         |                                                                                                    |
| Need to make changes?<br>Edit shopping cart                      | E                | Back Place Order |                                                                                                    |

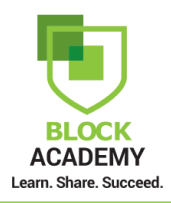

Your enrollment is complete. You will receive a payment confirmation and registration emails in the email account you used to create your account.

| Step 3 - Confirmation                                                                 |                                                                                          | Options 🔻                      | Purcha      | ase      |
|---------------------------------------------------------------------------------------|------------------------------------------------------------------------------------------|--------------------------------|-------------|----------|
| 0                                                                                     | O                                                                                        | O                              | Summ        | ary      |
| Payment                                                                               | Review                                                                                   | Confirmation                   | H&R Block I | \$149.00 |
|                                                                                       |                                                                                          |                                | Subtotal    | \$149.00 |
| Thank you for purchasing your course mate<br>prepare taxes like a pro. <sup>160</sup> | rials and for enrolling in the H&R Block Income Tax                                      | Course where you will learn to | Total       | \$149.00 |
| Next Steps:<br>Please be sure to check the email address the                          | hat you used to register your Block Academy account :                                    | for two important emails.      |             | uuuu     |
| Registration Confirmation: Include     Payment Confirmation: Includes years           | is Class Details and Expectations<br>our Transaction ID for the printed course materials |                                |             |          |
| From here, you may click on the Block Acad<br>Sample Income Tax Course.               | emy Welcome Page or <b>Home</b> to register for the <b>Tax #</b>                         | Knowledge Assessment or the    |             |          |
| To log out of Block Academy, click the Gea                                            | <b>ir</b> icon in the upper-right corner of the page and choo                            | ose Log Out.                   |             |          |
| We look forward to seeing you in class!                                               |                                                                                          |                                |             |          |
|                                                                                       |                                                                                          |                                |             |          |
|                                                                                       |                                                                                          |                                |             |          |
|                                                                                       |                                                                                          |                                |             |          |
|                                                                                       |                                                                                          |                                |             |          |
|                                                                                       |                                                                                          |                                |             |          |

You may now change your **Time Zone** in your account preferences. Click on the **gear** icon in the upper-right portion of the screen.

| BLOCK ACADEMY<br>Learn. Share. Succeed. |          |               |                |                |  |
|-----------------------------------------|----------|---------------|----------------|----------------|--|
| Home                                    | Learning | Website Terms | Privacy Notice | Campus Connect |  |

## Select My Account from the drop-down.

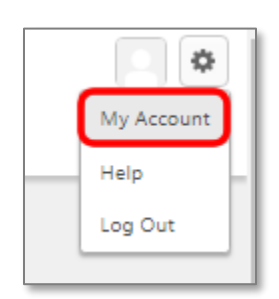

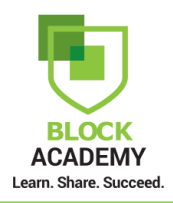

Select your **Time Zone** from the drop-down and click the **Save** button.

| My Information                                                                                                    |             |
|----------------------------------------------------------------------------------------------------|-------------|
| Time Zone:<br>Please select a time zone. ▼                                                                                             |             |
| Select Signature                                                                                                    |             |
| Guest User 🔻                                                                                                    |             |
| Opt out of Shopping Cart Notifications<br>(Click the checkbox if you would like to unsubscribe from Shopping Cart email notification.) |             |
| Phone                                                                                                    |             |
| 123456789                                                                                                    |             |
|                                                                                                    | Cancel Save |